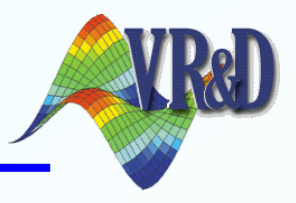

### Design Automation for ANSYS Workbench using VisualDOC

Chen Liang (summer intern) Department of Civil and Environmental Engineering Vanderbilt University, Nashville, TN

Oct. 27, 2014

### **Overview**

- VisualDOC Optimization
- Parametrization in ANSYS Workbench
- Coupling method
- Numerical Examples

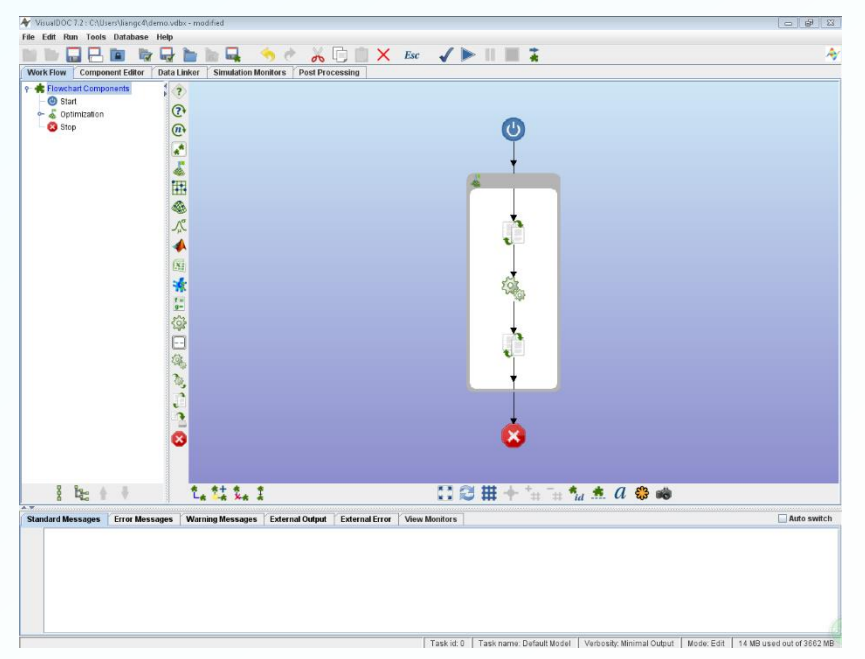

**User interface of VisualDOC** 

## **VisualDOC Optimization**

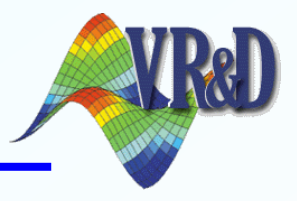

- Integrated tool for design process integration, execution and automation
- Single objective, multi-objective, DOE, Response surface, etc.
- Visualized configuration and optimization flow
- Execution of external software to via <u>batch</u> <u>mode</u>

## **ANSYS Workbench**

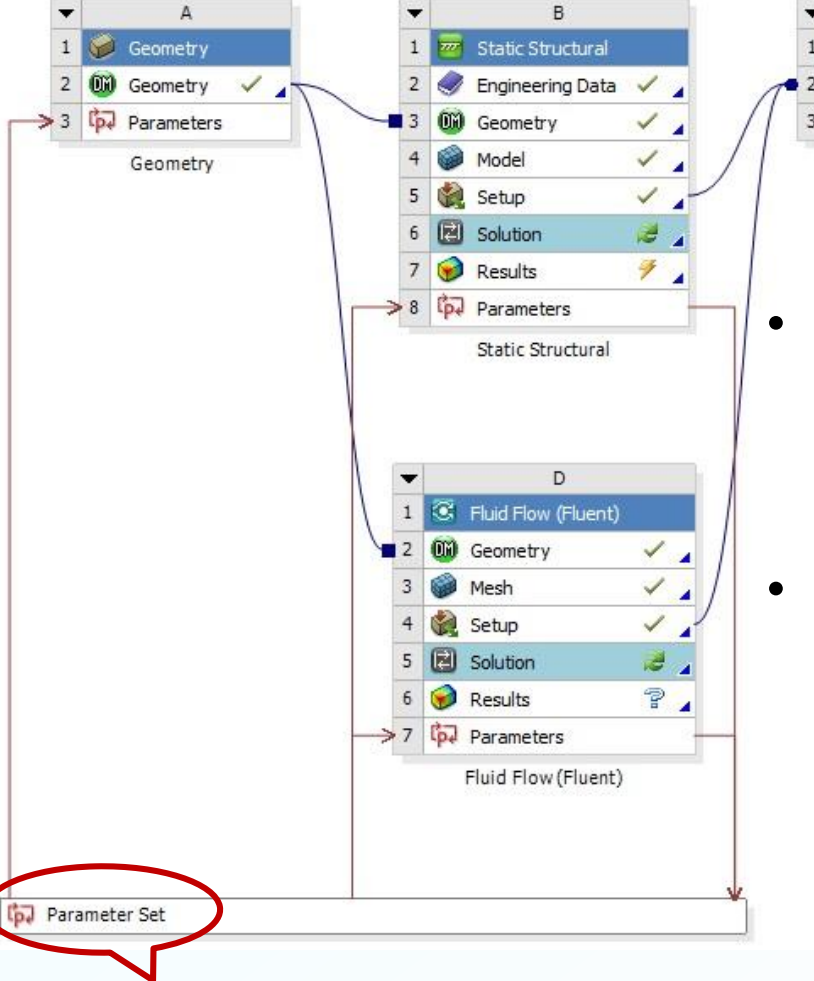

- Multidisciplinary engineering platform that integrates modeling, meshing, analysis and post-processing.
- Change can be made to any part of the analysis, ANSYS Workbench will manage the execution of the required application to update the project automatically.

Parametric analysis facilitates management of parameters across different ANSYS products and make design automation easier

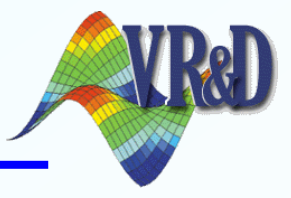

### Two approaches for software coupling:

### Optimization outside ANSYS (Scripting: Python):

- Regard the ANSYS analysis as blackbox
- Specify the parameters within ANSYS Workbench
- Call ANSYS from VisualDOC, extract variables from the parameter-set and classify the parameters into input and output files
- Run optimization, ANSYS Workbench will be executed in the batch mode

### > Optimizer as ANSYS plug-in (SDK: C#)

- Optimization within ANSYS (DesignXplorer)
- In progress

### **Flow Chart**

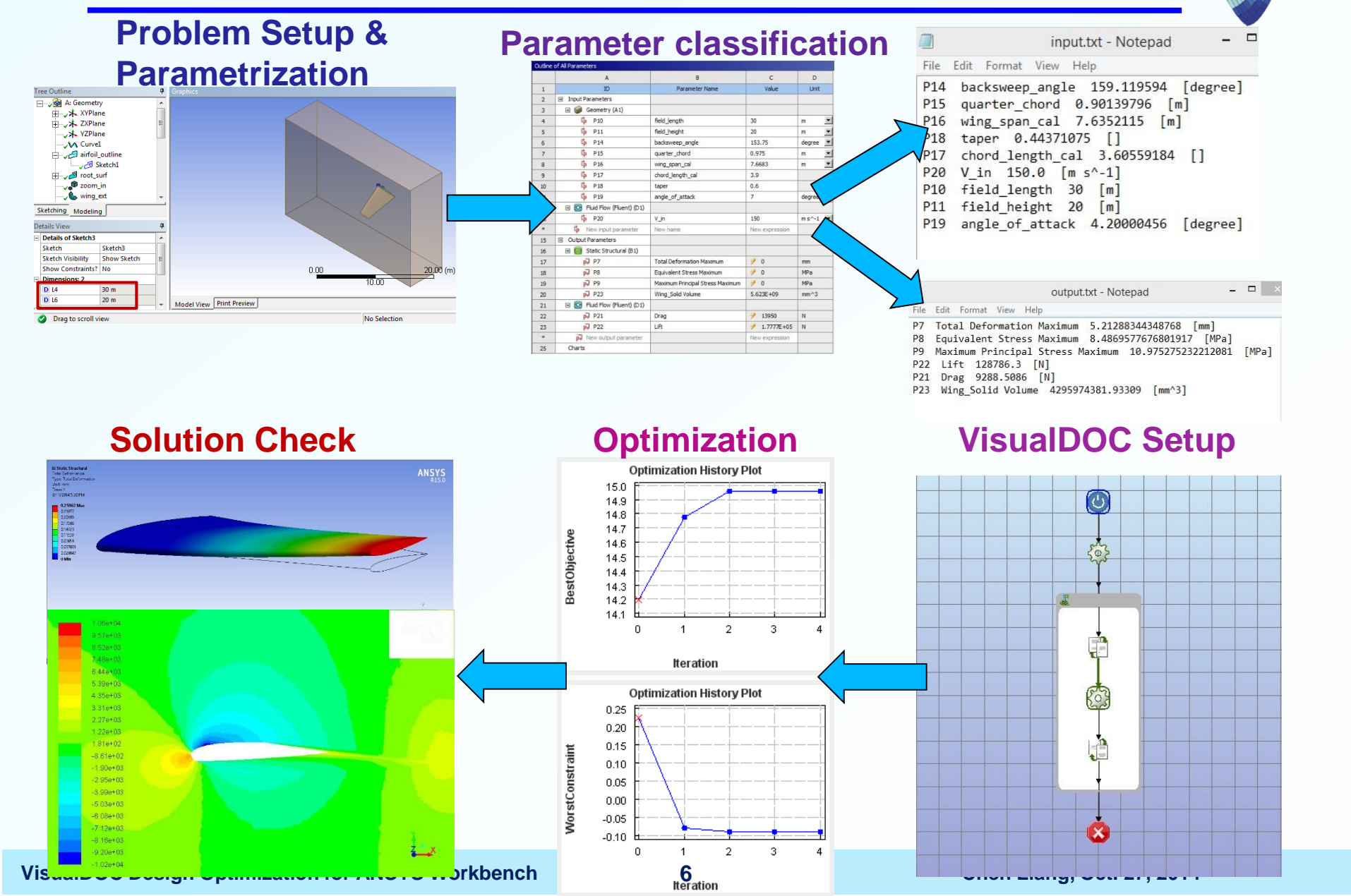

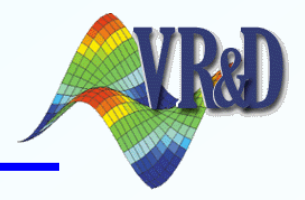

Three examples are created to demonstrate VisualDOC design automation for ANSYS Workbench:

- Single disciplinary single objective optimization for a heat transfer problem using Fluent
- Multi-disciplinary multi-objective optimization for an aero-elastic wing analysis (FSI)
- Response surface based multi-disciplinary optimization for an aero-elastic flapping problem (FSI transient)

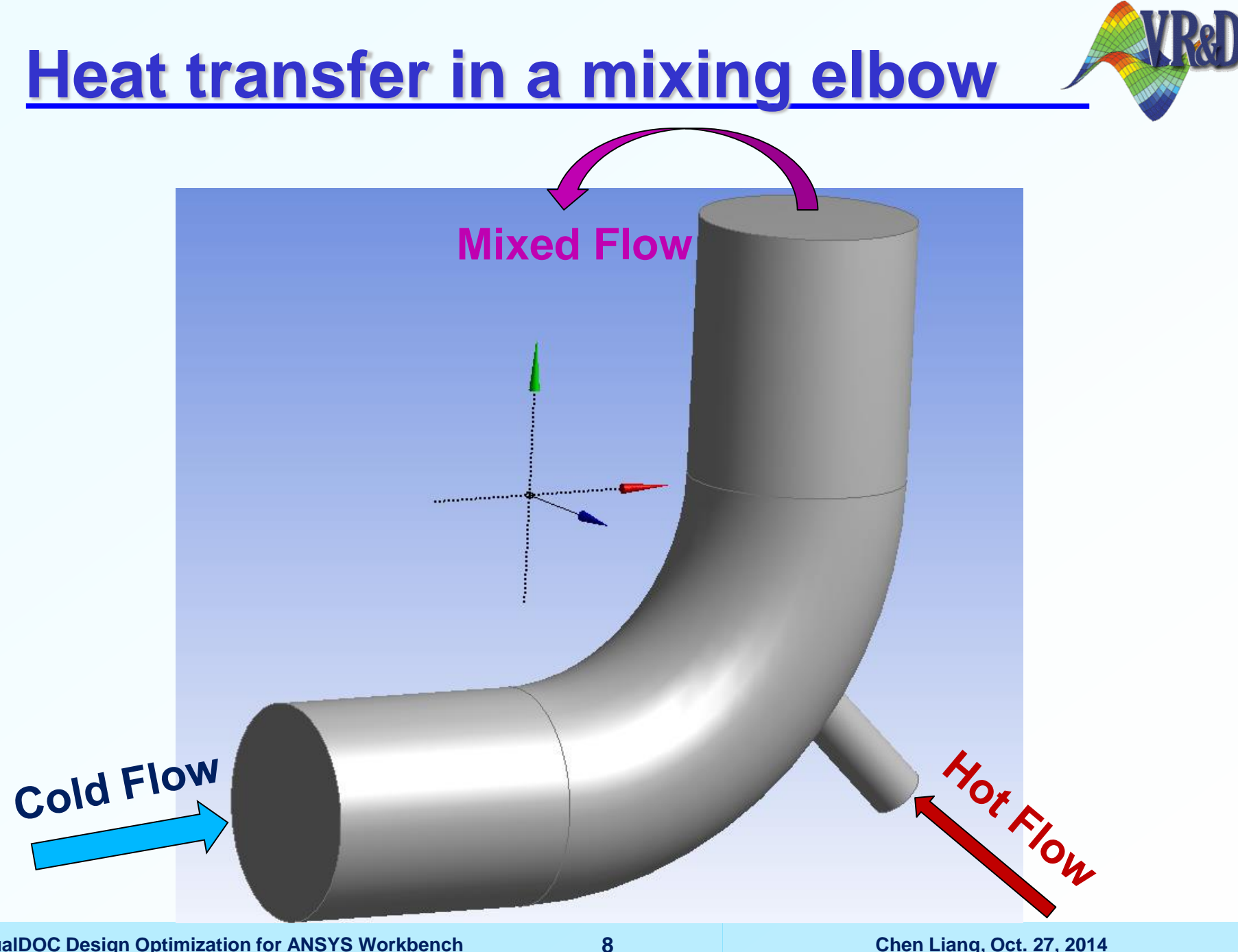

VisualDOC Design Optimization for ANSYS Workbench

Chen Liang, Oct. 27, 2014

## **Optimization Formulation**

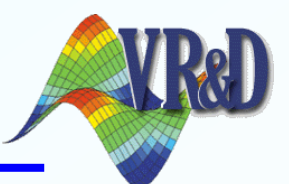

#### **Boundary conditions:**

| Flows         | Speed<br>(m/s) | Temperature<br>(K) |
|---------------|----------------|--------------------|
| Cold inflow   | 0.2            | 293.15             |
| Hot inflow    | 1.4            | 313.15             |
| Mixed outflow | N\A            | Output             |

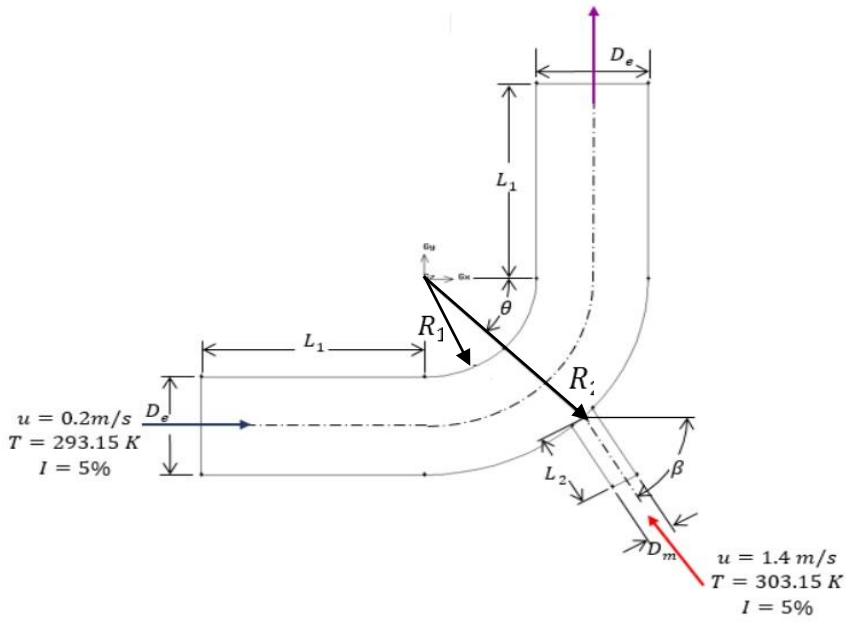

#### Target:

Maximize the average outlet temperature:  $\overline{T}$ 

#### The Design variables include:

- Inner radius of the torus:  $R_1$
- Degree of the cylinder position angle:  $\theta$
- Degree of the cylinder angle:

VisualDOC Design Optimization for ANSYS Workbench

#### **Optimization setup:** $max (\bar{T})$

s.t.

 $140mm \le R \le 170mm$  $21^{\circ} \le \theta \le 73^{\circ}$  $0^{\circ} \le \beta \le 90^{\circ}$ 

Chen Liang, Oct. 27, 2014

9

В

## **Software Coupling**

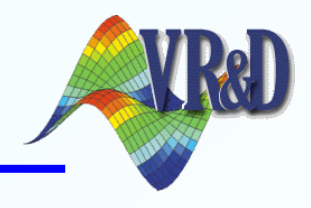

### **VisualDOC flow chart**

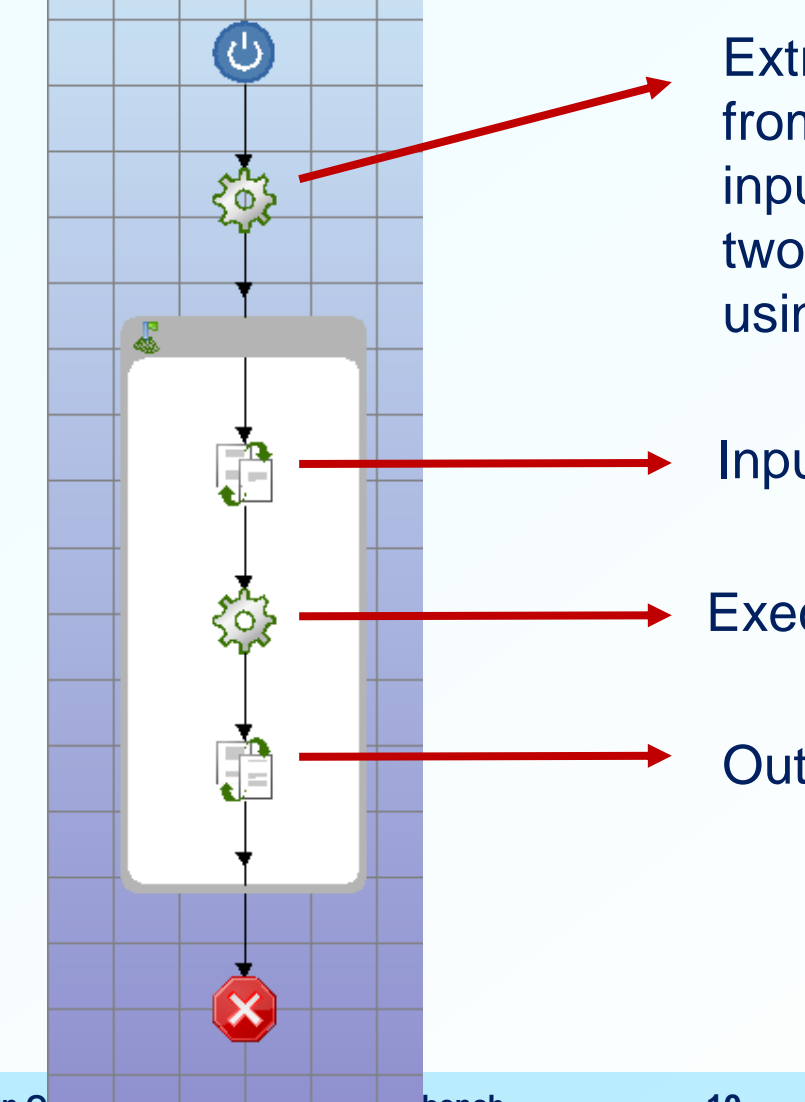

Extract defined parameter from ANSYS, and classify the input and output variables into two files (initially generated using *Test* function)

Input file

Execute ANSYS Workbench analysis

#### Output file

### **Define Parameters**

| aruinie | of Air Fardifictors    |                |                | 1    |
|---------|------------------------|----------------|----------------|------|
|         | A                      | В              | С              | D    |
| 1       | ID                     | Parameter Name | Value          | Unit |
| 2       | Input Parameters       |                |                | 1    |
| 3       | 🖃 💽 Mixing Elbow (A1)  |                |                |      |
| 4       | lp P6                  | R1             | 90             | mm   |
| 5       | <mark>Гр</mark> Р7     | R2             | 190            | mm   |
| 6       | lp P8                  | x0             | 129.76         | mm   |
| 7       | (p P9                  | у0             | -188.79        | mm   |
| 8       | <mark>له</mark> P10    | Lx             | 0              | mm   |
| 9       | <b>φ</b> P11           | Ly             | 136.23         | mm   |
| *       | lo New input parameter | New name       | New expression |      |
| 11      | Output Parameters      |                |                |      |
| 12      | 🖃 🙆 Mixing Elbow (A1)  |                |                |      |
| 13      | P12                    | T_out          | 298.96         | к    |
| *       | New output parameter   |                | New expression |      |
| 15      | Charts                 |                |                |      |

All parameters in ANSYS Workbench

- The geometric parameters in ANSYS are the synthetic functions of the design variables.
- Define synthetic variables in VisualDOC using the given equations.

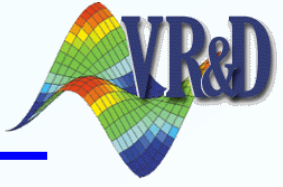

Design variables:  $R_1$ ,  $\theta$ ,  $\beta$ 

Synthetic variables:

$$\begin{aligned} R_2 &= R_1 + 100 \\ x_0 &= L_x + \cos(\theta) * (R_1 + 50) \\ y_0 &= -L_y - \sin(\theta) * (R_1 + 50) \\ L_x &= f_{L_x}(R_1, \beta, \theta) \\ L_y &= f_{L_y}(R_1, \beta, \theta) \end{aligned}$$

|         | Basic Att    | ributes Scaling Object |            | tive             |   |
|---------|--------------|------------------------|------------|------------------|---|
| Name    | Input/Output | Data Type              | Value Type | e Adv. Attribute |   |
| - R1    | Input 👻      | Scalar 🔻               | Real 🔻     | None 🔻           | • |
| — Theta | Input 👻      | Scalar 🔻               | Real 🔻     | None 🔻           | • |
| — Beta  | Input 👻      | Scalar 🔻               | Real 🔻     | None 🔻           | • |
| -R2     | Input 👻      | Scalar 🛛 🔻             | Real 🔻     | Synthetic        |   |
| — x0    | Input 👻      | Scalar 🔻               | Real 🔻     | Synthetic 🗖      | • |
| — y0    | Input 👻      | Scalar 👻               | Real 🔻     | Synthetic 🗖      |   |
| — Lx    | Input 👻      | Scalar 🔻               | Real 🔻     | Synthetic 🗖      | • |
| — Ly    | Input 👻      | Scalar 🔻               | Real 🔻     | Synthetic 🗖      | • |
| - T_out | Output 👻     | Scalar 🔻               | Real 🔻     | None             | - |
|         | -            | -                      | -          |                  | - |

### **Software Coupling**

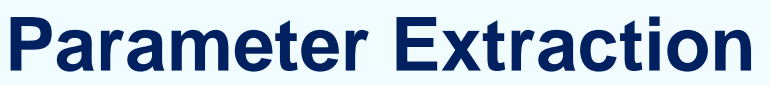

### **Run ANSYS**

|                                                  |                                                                                                    | Run Location                                                                                                    |                                                                                                    |                                                                                                    |  |
|--------------------------------------------------|----------------------------------------------------------------------------------------------------|----------------------------------------------------------------------------------------------------|----------------------------------------------------------------------------------------------------|----------------------------------------------------------------------------------------------------|--|
| Analysis runs locally     Analysis runs remotely |                                                                                                    |                                                                                                    | Analysis runs locally     Analysis runs remotely                                                                                                    |                                                                                                    |  |
| <ul> <li>Analysis runs in parallel</li> </ul>    |                                                                                                    |                                                                                                    | <ul> <li>Analysis runs in parallel</li> </ul>                                                                                                    |                                                                                                    |  |
|                                                  |                                                                                                    | Analysis Working Dir                                                                                                    | ectory                                                                                                    |                                                                                                    |  |
| the Model Directory                              |                                                                                                    |                                                                                                    | Use the Model Directo                                                                                                    | ory                                                                                                    |  |
| Absolute                                         |                                                                                                    | Directory Path Type                                                                                                    | ⊖ Absolute                                                                                                    |                                                                                                    |  |
| ative to Model Directory                         |                                                                                                    |                                                                                                    | Relative to Model Dire                                                                                                    | ctory                                                                                                    |  |
|                                                  |                                                                                                    | Directory Path                                                                                                    |                                                                                                    |                                                                                                    |  |
| n Liang\test                                     |                                                                                                    | Current Path                                                                                                    | D:\Chen Liang\test                                                                                                    |                                                                                                    |  |
| Analysis Configuration                           |                                                                                                    |                                                                                                    | Analysis Conf                                                                                                    | iguration                                                                                                    |  |
| inition                                          |                                                                                                    | Local Analysis Prog                                                                                                    | ram Definition                                                                                                    |                                                                                                    |  |
|                                                  |                                                                                                    |                                                                                                    | Absolute                                                                                                    |                                                                                                    |  |
| Script that extracts a                           | and                                                                                                    | File                                                                                                    |                                                                                                    |                                                                                                    |  |
| er classifies the variabl                        | 00                                                                                                    | Corint th                                                                                                    |                                                                                                    |                                                                                                    |  |
|                                                  | 63                                                                                                    | Schptin                                                                                                    | al execules Al                                                                                                    |                                                                                                    |  |
| Files ANSV                                       |                                                                                                    | File                                                                                                    | ragram Files/ANGV                                                                                                    | Kipiniwin64(Ru                                                                                                    |  |
| rieswivs r                                       | Runivid2.exe                                                                                                    |                                                                                                    | Tograffi Files Alvoro II.                                                                                                    | Framework(pint/vinto4(R)                                                                                                    |  |
| LisoritostiovtraParas whip P                     | Ŵ                                                                                                    | Analysis Options                                                                                                    | B.C.II. Is a rite stigativate/M                                                                                                    | /P whip P                                                                                                    |  |
| OSerilesilexilar aras.wbjir-D                    |                                                                                                    | Program Arguments                                                                                                    | -R C.IOSEILIESIIaClivalev                                                                                                    | VB.WDJII-B                                                                                                    |  |
|                                                  |                                                                                                    | Valid Return Code                                                                                                    | 0                                                                                                    |                                                                                                    |  |
|                                                  |                                                                                                    | Time Out (seconds)                                                                                                    | 0                                                                                                    |                                                                                                    |  |
|                                                  |                                                                                                    |                                                                                                    |                                                                                                    |                                                                                                    |  |
| ick lest to initialize input                     |                                                                                                    |                                                                                                    |                                                                                                    |                                                                                                    |  |
| and output text files                            |                                                                                                    |                                                                                                    |                                                                                                    |                                                                                                    |  |
| nization for ANSYS Workbench                     | 12                                                                                                    |                                                                                                    | Chen Liang, Oct. 2                                                                                                    | 7, 2014                                                                                                    |  |
|                                                  | Analysis runs remotely<br>the Model Directory<br>colute<br>ative to Model Directory<br>n Liangitest<br>Analysis Configuration<br>inition<br>Script that extracts a<br>classifies the variable<br>iles<br>FilesUANSY<br>UseritestiextraParas.wbjn -B<br>ick Test to initialize input<br>and output text files<br>hization for ANSYS Workbench | Analysis runs remotely<br>the Model Directory<br>olute<br>ative to Model Directory<br>n Liangttest<br>Analysis Configuration<br>inition<br>Script that extracts and<br>classifies the variables<br>ie Files KANSY ProDFrameworktbintWin64tRunWB2.exe<br>UserttesttextraParas.wbjn -B<br>ick Test to initialize input<br>and output text files<br>initiation for ANSYS Workbench | Analysis runs remotely       Run Location         Analysis runs in p         Analysis runs in p         Analysis runs in p         Analysis runs in p         Analysis runs in p         Analysis runs in p         Analysis runs in p         Analysis runs in p         Analysis runs in p         Analysis runs in p         Analysis Vorking Dir         Directory Path Type         Directory Path         Current Path         Local Analysis Prog         Itel         Script that extracts and         Classifies the variables         Itel         Script that extracts and         Current Path         Local Analysis Options         File         Script that         User/testtextraParas.wbjn-B         Itel         Itel         Itel         Analysis Options         Program Arguments         Valid Return Code         Time Out (seconds)         Itel         Itel | Analysis runs remotely         Analysis runs remotely         Analysis runs in parallel         Analysis runs in parallel         Analysis Working Directory         olute         ative to Model Directory         In Lianquitest         Analysis Configuration         inition         Script that extracts and classifies the variables         Ites VANSY         Ites VANSY         Ites testextraParas.wbjn - B         Ites to initialize input and output text files         Itex to initialize input and output text files         Nization for ANSYS Workbench       12 |  |

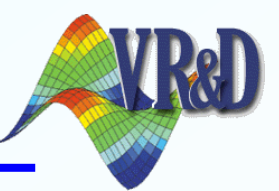

## **Identify I/O Variable**

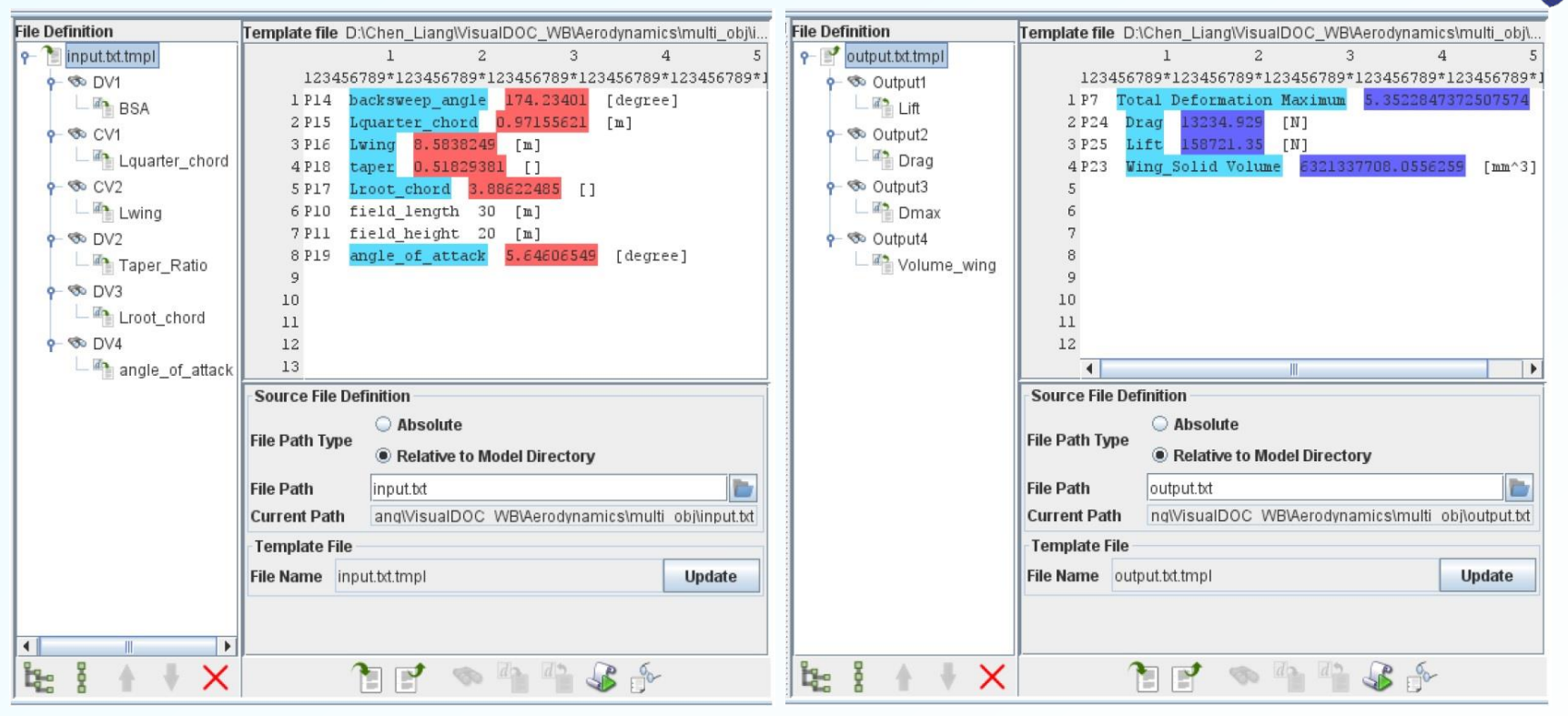

#### Input file

Output file

- Highlight and name the target string
- Highlight and name the corresponding values to write (read)
- VisualDOC identifies the values by relative positioning

Note that the design variables are not necessarily the direct input to the model

### **Data Linker**

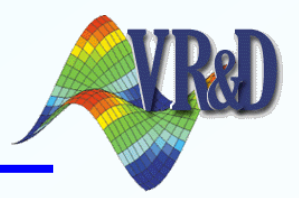

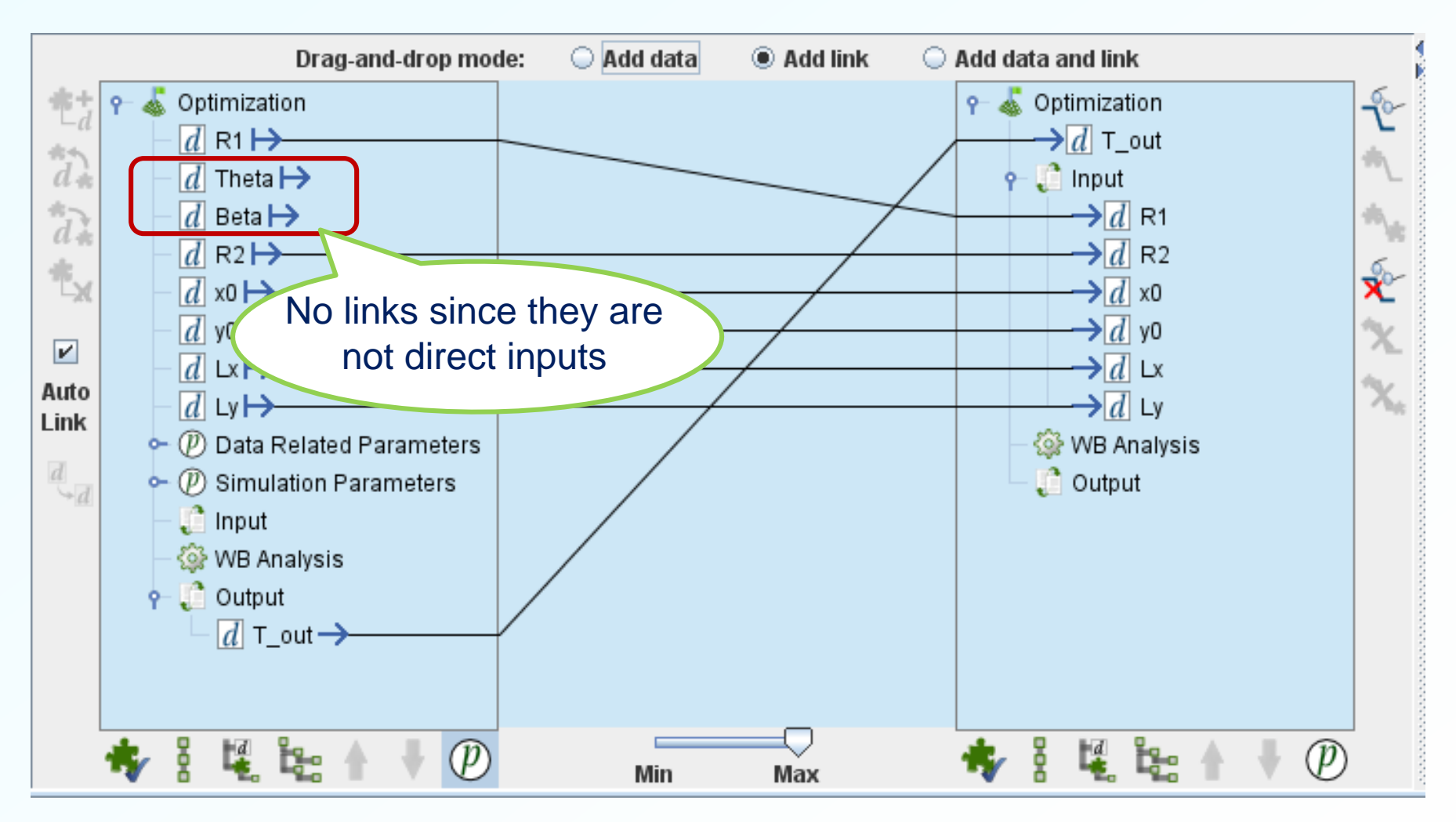

### Results

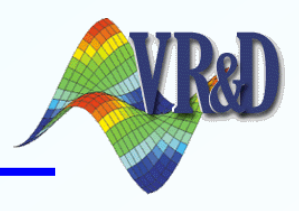

#### **Best objective history**

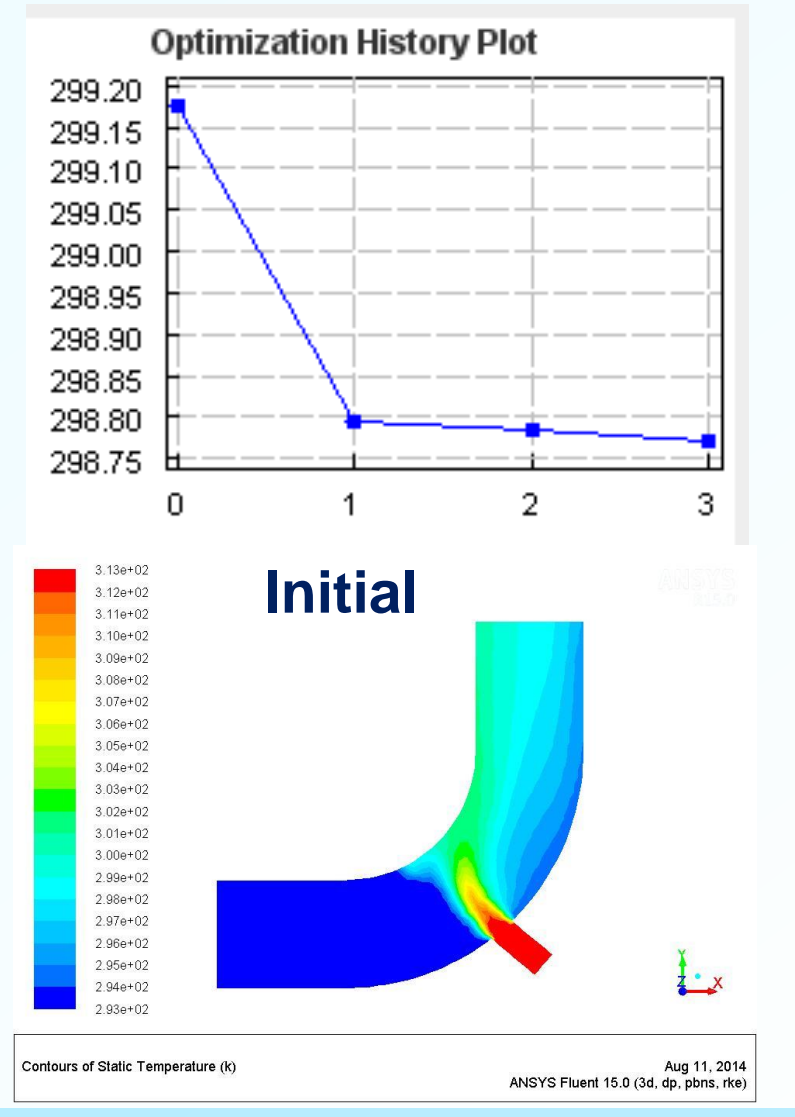

- Unconstraint optimizer: BFGS
- 4 optimization iterations
- 31 function evaluations
- 3,300 seconds on i-5 desktop
- Temperature drop from initial 299.18 → minimum 298.77

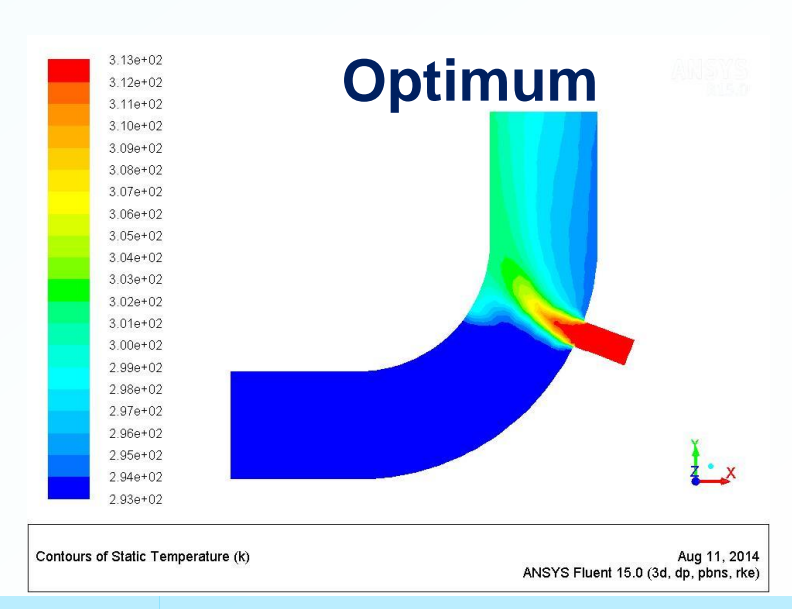

#### Chen Liang, Oct. 27, 2014

### **Multi-Objective Wing Design**

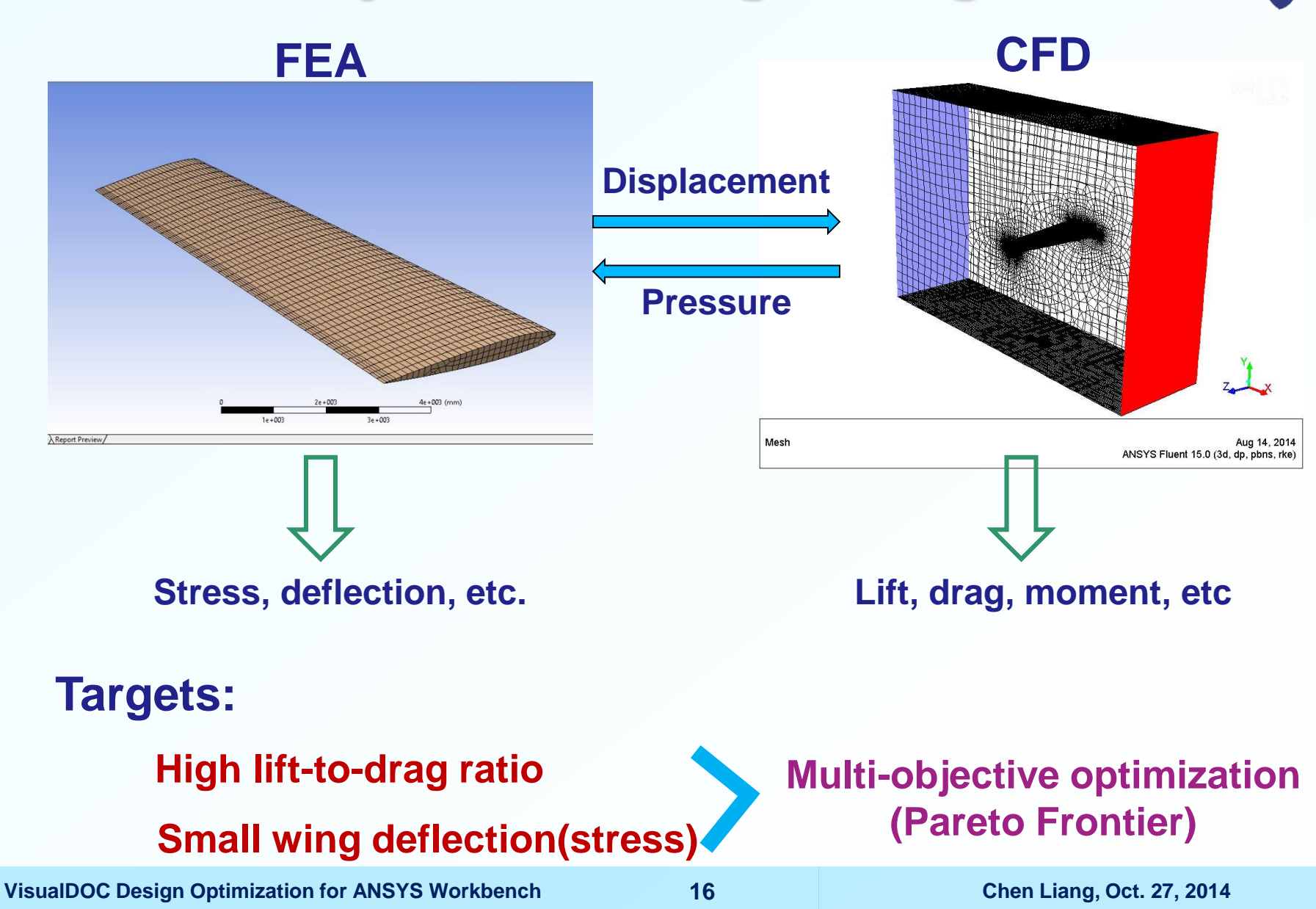

## **Optimization Formulation**

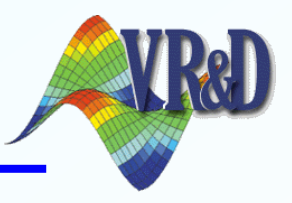

#### **Model description:**

- NACA 0012 airfoil
- Cantilevered wing
- Turbulent model:  $k \epsilon$
- Inlet speed: 100m/s

#### **Optimization setup:**

Max(L/D), Min(Maximum deformation)

### **Design variables:**

- Backsweep angle (BSA)
- Taper ratio (TR)
- Root chord length (L)
- Angle of attack (AoA)
- Wing span (S)

Calculated in ANSYS or VisualDOC

#### s. t.

 $\begin{array}{l} Vol_{wing} \leq 5m^{3} \\ Area \leq 24 \ m^{2} \\ \hline Drag \ force \leq 9000 \ N \\ 15^{\circ} \leq BSA \leq 30^{\circ} \\ 0.4 \leq TR \leq 0.6 \\ 3m \leq L \leq 5m \\ 4^{\circ} \leq AoA \leq 8^{\circ} \\ 15m \leq S \leq 18m \end{array}$ 

#### **Optimizer:**

- Non-dominated sorting genetic algorithm –
   II (NSGA-II) multi-objective optimizer
- Population size: 20 (func eval / iter)
- Maximum number of iteration: 20

### VisualDOC Setup

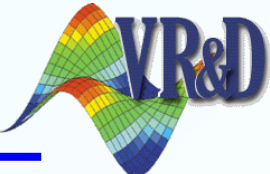

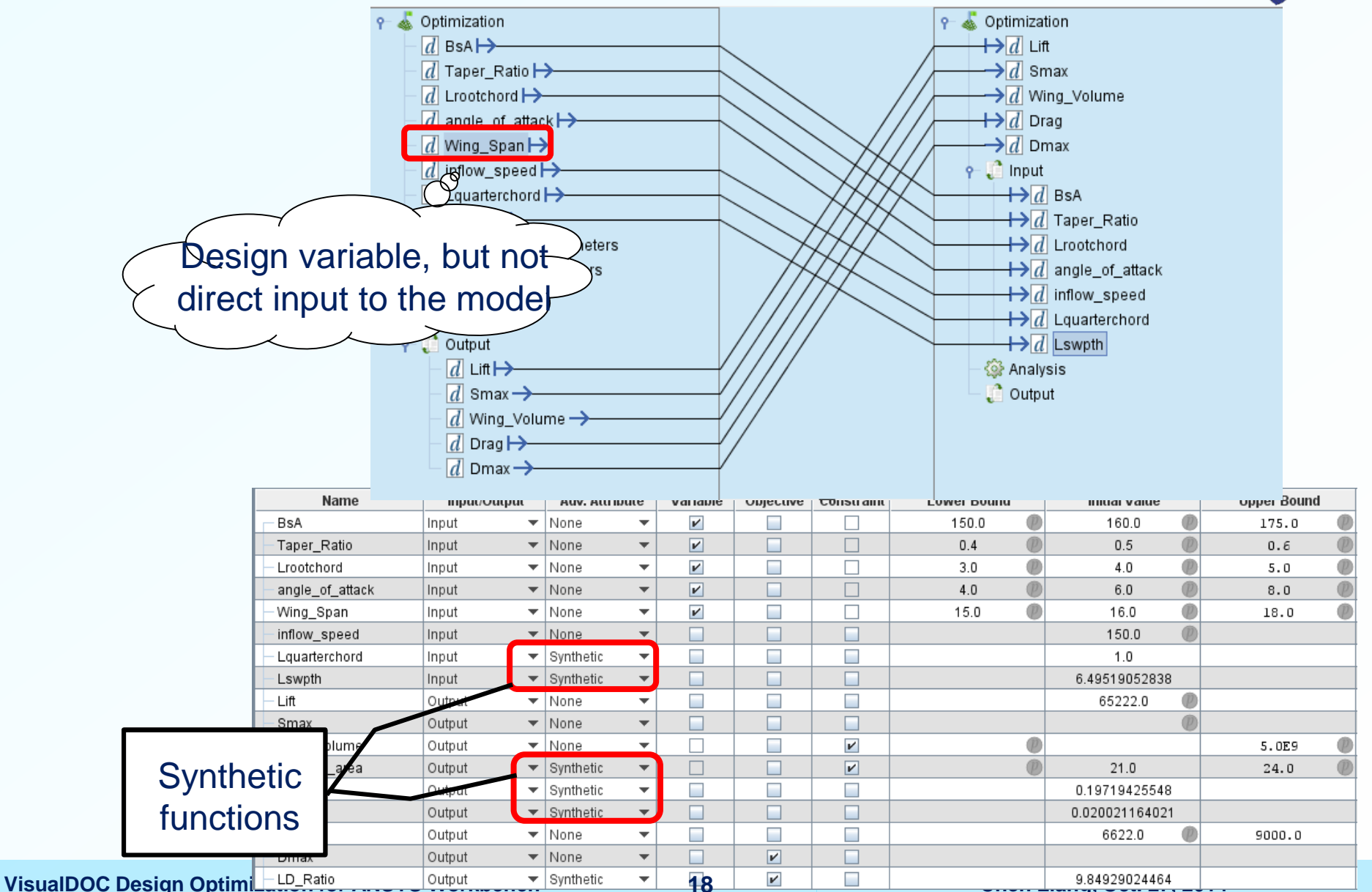

### **Result**

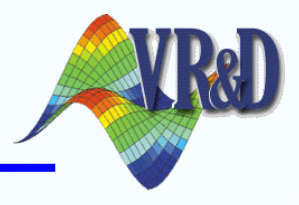

#### **Pareto frontier:**

- Number of function evaluations: 400
- Total computing time: ~ 80 hours

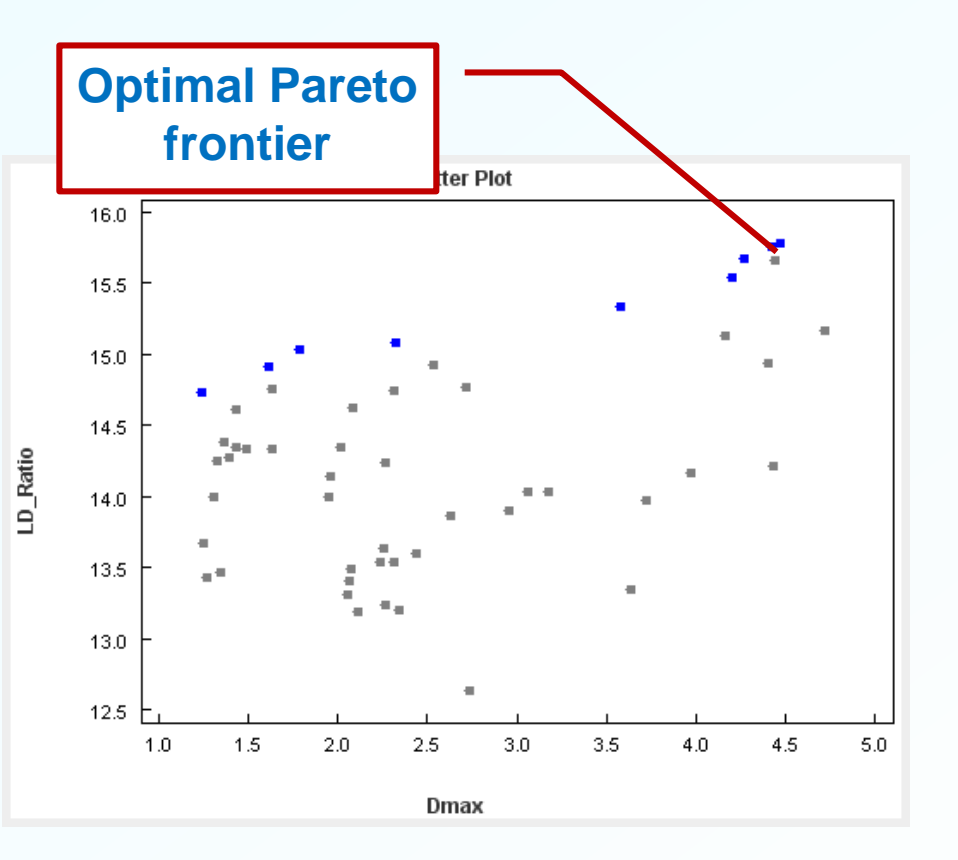

- Grey points are Paretos from other iterations.
- Best Pareto is given in blue dot →
   One objective cannot be improved without worsening the other.

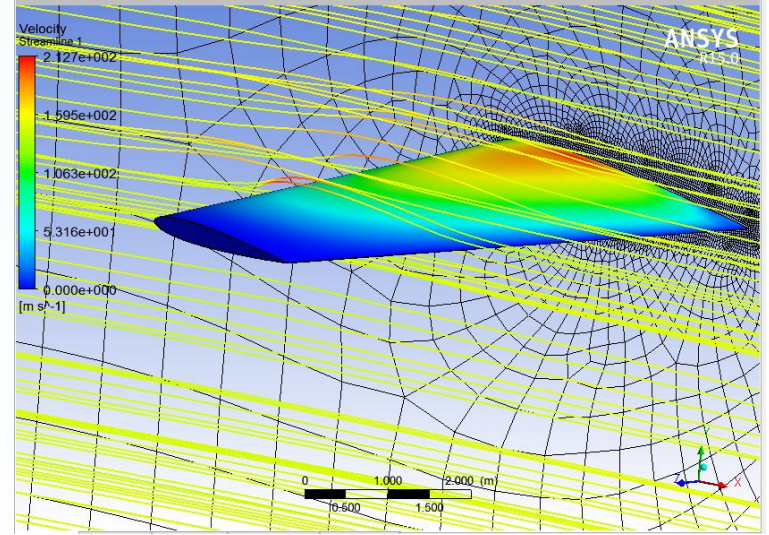

### **Response Surface Based Optimization**

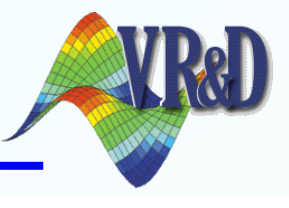

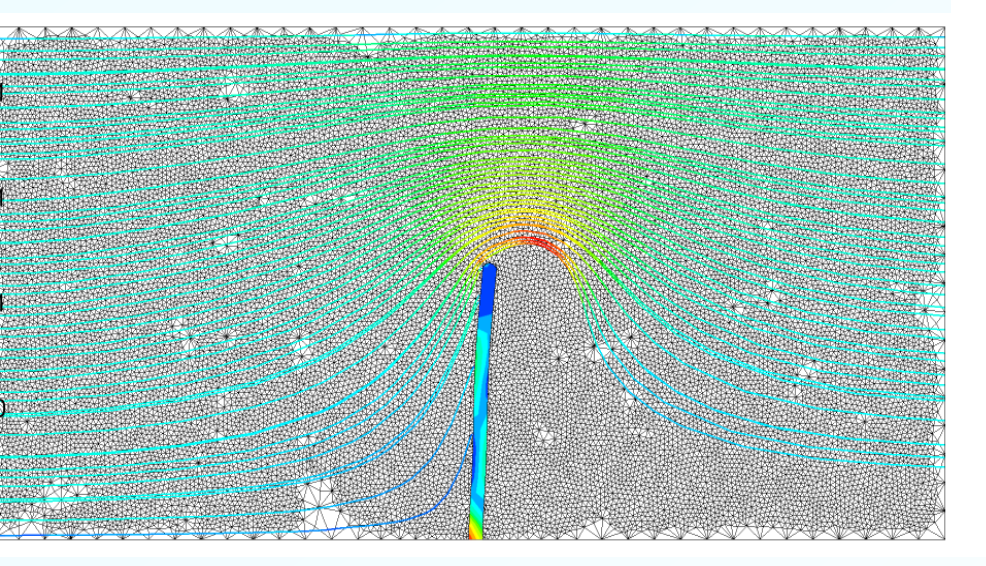

#### **Objective**

- Hyper-elastic flapping plate
- ➢ ANSYS Transient Structural ⇒ FLUENT
- Duration: 0.005 sec
- Time step: 5E-05 sec
- 7-9 minutes / run (Time consuming)

### Optimization

- Maximize the largest deformation
- Stress constraint
- Design variables: plate height, thickness

 $\begin{array}{l} Max \mbox{ (Maximum deformation)}\\ {\rm s.t.}\\ \sigma_{v} \leq 60,000 \mbox{ Pa}\\ 0.15 \mbox{ } \leq Height \ \leq 0.25 \mbox{ } m\\ 0.004 \mbox{ } m \ \leq Thickness \ \leq 0.012 \mbox{ } m \end{array}$ 

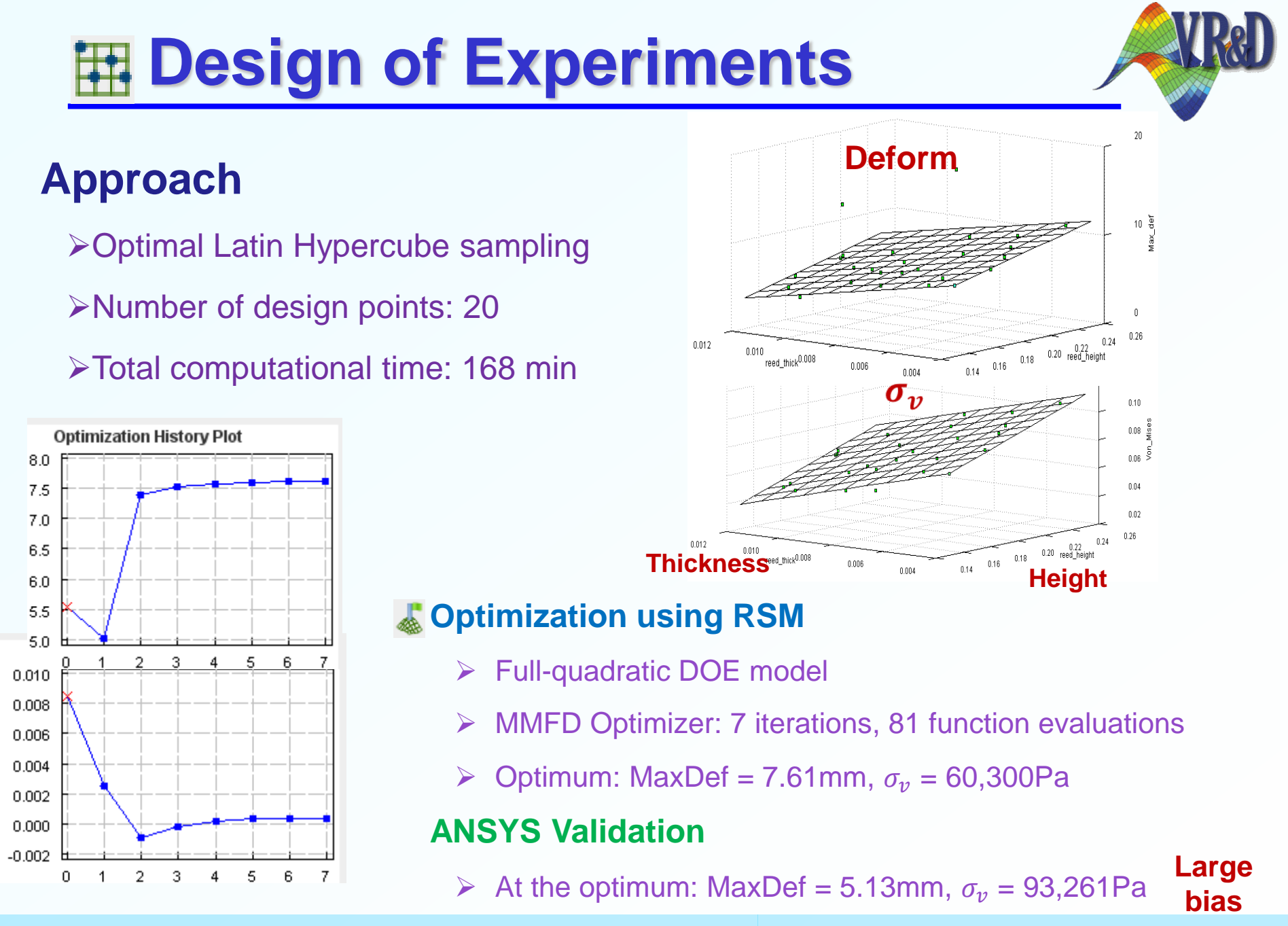

### Response Surface Approximated Optimization

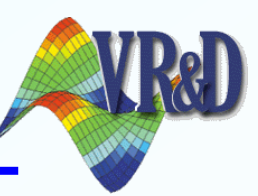

#### Approach

- Using the previous 20 design points
- ➢ Optimization → validate result → update RMS → re-optimization
- 6 design points are added and the computational time is ~48 min

#### Result

#### **ANSYS** Validation

- > Optimum: MaxDef = 12.058 mm,  $\sigma_v$  = 61,470 Pa
- > MaxDef = 12.15 mm,  $\sigma_v$  = 61,460 Pa (Close to the RMS result)

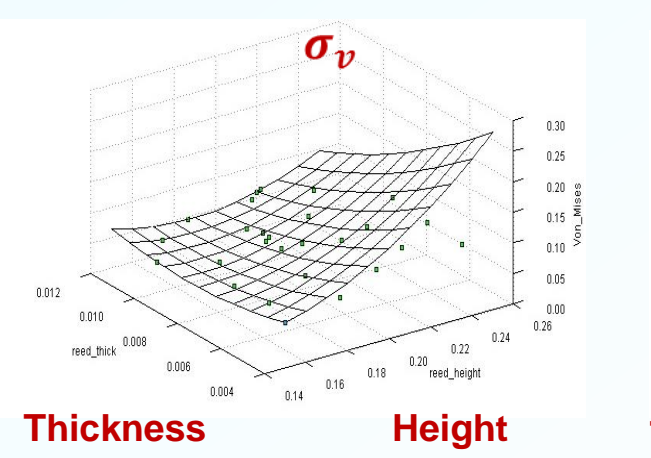

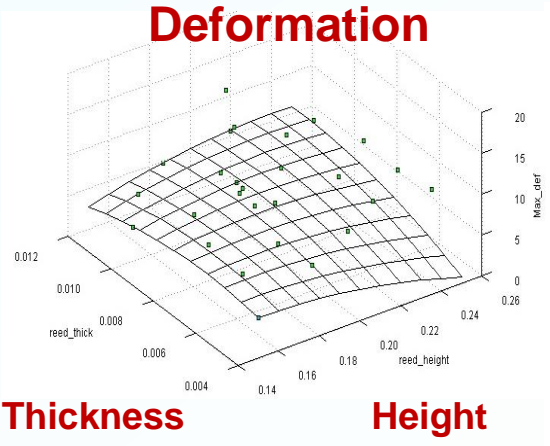

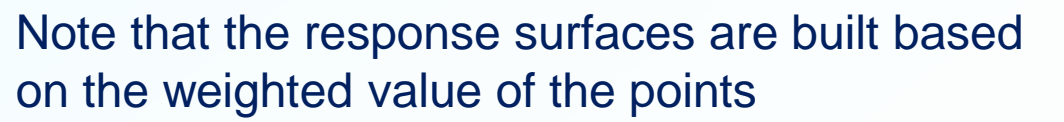

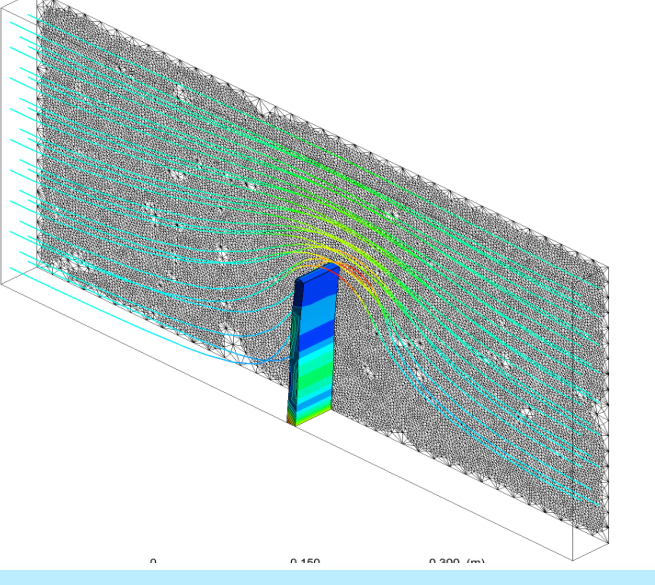

### Summary

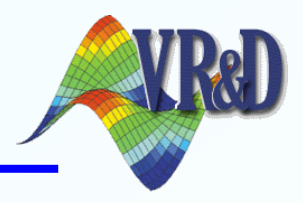

### Coupled analysis for VisualDOC and ANSYS Workbench

- Design automation using VisualDOC optimizers
- Multi-disciplinary, multi-physics analysis and optimization based on ANSYS Workbench
- Parameter management (ANSYS) and parameter identification (VisualDOC python) guarantee the non-intrusive analysis to preserve the integrity of ANSYS models

#### Features of methodology

- Heat transfer in a mixing elbow
- Multi-objective MDO for an aero-elastic wing
- Pareto frontier
- Design of experiments
- Response surface based optimization

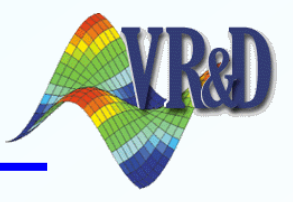

# Thank you !